## Instructions for Viewing Student Documents on Parent Portal

1. Log into Parent Portal

- 2. Click on Student ID to view student information page (You can only access this page after verifying the student's contact information, and filling out the Digital Survey. Both must be completed for each student)
- 3. Click on "Documents" Tab under the student's picture
- 4. Click on ► next to "Documents" and iReady Reports to view available documents

|           | Home | Profile                                                                                                    | Attendance          | Schedule   | Health                                                                                                    | Transcri                                                  | pt Report       | Card Bi       |  |
|-----------|------|----------------------------------------------------------------------------------------------------|---------------------|------------|----------------------------------------------------------------------------------------------------|-----------------------------------------------------------|-----------------|---------------|--|
|           |      | Profile                                                                                                    |                     |            | District/School's Event(s) and/or Assignmer                                                                          |                                                           |                 |               |  |
|           |      |                                                                                                    |                     |            | District Level Events Feb                                                                                            |                                                           |                 |               |  |
|           |      |                                                                                                    |                     |            |                                                                                                    |                                                           |                 |               |  |
|           |      |                                                                                                    |                     |            |                                                                                                    |                                                           |                 | 4             |  |
|           |      |                                                                                                    |                     |            |                                                                                                    | Sun                                                       | Mon             | Tue           |  |
|           |      | -                                                                                                    |                     |            | 09                                                                                                    | Feb 27, 2022                                              | 28<br>Dav:A     | Ma<br>Dav:B   |  |
|           |      | First Name                                                                                                    |                     |            |                                                                                                    |                                                           | Nearpod-Anti    | Fahrenheit-jo |  |
|           | M    | Last Name                                                                                                    |                     |            |                                                                                                    |                                                           | •               |               |  |
|           |      | Last Name                                                                                                    |                     |            | 10                                                                                                    | 6                                                         | 7               |               |  |
|           | Em   | Grade                                                                                                    |                     |            |                                                                                                    |                                                           | David           | Day:A         |  |
|           | En   | Iali Audress                                                                                                    |                     |            |                                                                                                    | CIICK ON                                                  |                 |               |  |
|           |      |                                                                                                    |                     |            | "Student Docum                                                                                                    |                                                           | nents"          | 14            |  |
|           |      |                                                                                                    | ontact vernication  |            | •                                                                                                    |                                                           | Day:A           | Day:B         |  |
|           |      | S                                                                                                    | tudent Documents    |            |                                                                                                    |                                                           |                 | landscape     |  |
|           |      |                                                                                                    |                     |            |                                                                                                    |                                                           |                 |               |  |
|           |      | Dig                                                                                                    | gital Access Survey |            | 12                                                                                                    | 20                                                        | 21              | David         |  |
|           |      | eleageacenti                                                                                                    |                     | ющорл      |                                                                                                    |                                                           |                 |               |  |
| each 🕨    |      |                                                                                                    |                     |            |                                                                                                    |                                                           |                 | S             |  |
| available |      |                                                                                                    |                     |            |                                                                                                    |                                                           |                 |               |  |
|           | 6    | } <b>×</b> ≮                                                                                                    | : ? 💵               |            |                                                                                                    |                                                           |                 |               |  |
|           |      | <ul> <li>Solution</li> <li>Solution</li> <li>Sol</li></ul> |                     |            | Welcome to your child's Assessment Portfolio!                                                                        |                                                           |                 |               |  |
|           |      |                                                                                                    |                     |            |                                                                                                    |                                                           |                 |               |  |
|           |      |                                                                                                    |                     |            |                                                                                                    |                                                           |                 |               |  |
|           |      |                                                                                                    |                     |            | The Patchogue-Medford School District is committed to s<br>active role in your child's education and their progress. |                                                           |                 |               |  |
|           |      |                                                                                                    |                     |            |                                                                                                    |                                                           |                 |               |  |
|           |      |                                                                                                    |                     |            |                                                                                                    |                                                           |                 |               |  |
|           |      |                                                                                                    |                     |            | This site provides your child's assessment results to help                                                           |                                                           |                 |               |  |
|           |      |                                                                                                    |                     |            | For come                                                                                                    | available. For some assessments, you will be able to view |                 |               |  |
|           |      |                                                                                                    |                     | available. | For some                                                                                                    | assessment                                                | .s, you will be |               |  |
|           |      |                                                                                                    |                     | Specific c | ontact info                                                                                                    | rmation is                                                | on each of the  | individual a  |  |